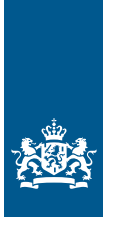

Douane Ministerie van Financiën

# Invulinstructie EU Trader Portal

## Vergunning Toegelaten afzender (ACR)

Deze instructie beschrijft stap voor stap hoe u de aanvraag voor een 'Vergunning toegelaten afzender (ACR)' doet in de EU Trader Portal.

#### Let op!

Wijzigingen kunt u niet met het aanvraagformulier indienen. Daarvoor gebruikt u de knop 'Verzoek om wijziging indienen' bovenaan uw huidige vergunning.

Een 'Vergunning toegelaten afzender' mag pas worden verleend als u een 'Vergunning doorlopende zekerheid (CGU)' hebt, inclusief eventuele verlaging of ontheffing, die is afgegeven voor de douaneregeling 'Douanevervoer'.

U kunt alleen een 'Vergunning toegelaten afzender' aanvragen als u een 'Registratie elektronisch berichtenverkeer voor douanevervoer' hebt. Gebruikt u de 'Vergunning toegelaten afzender' in combinatie met vereenvoudigde procedures voor de vervoerswijzen lucht, zee of spoor? Dan geldt deze verplichting niet. Het aanvraagformulier voor deze registratie vindt u op douane.nl.

U moet de identiteit van de goederen handhaven door bijvoorbeeld een verzegeling te gebruiken. Om de verzegeling te gebruiken als identificatiemaatregel, moet u een 'Vergunning voor het gebruik van verzegelingen van een bijzonder model (SSE)' hebben. Kunnen de goederen geïdentificeerd worden door een nauwkeurige omschrijving in de aangifte of door eventuele andere identificatiemaatregelen? Dan geldt deze verplichting niet. De Douane moet dan met de nauwkeurige omschrijving, de soort/aard, de hoeveelheid en de eventuele bijzondere kenmerken zoals volgnummers de goederen gemakkelijk kunnen controleren.

Zie de 'Toelichting en algemene voorwaarden Vergunning toegelaten afzender' op douane.nl voor informatie over deze vergunning.

#### Zo komt u bij het aanvraagformulier

Open de EU Trader Portal en klik in het menu op 'Nieuwe aanvraag'.

| ñ                                                                                     | AANVRAGEN 🔻                     |     | CONCEPTEN 🔻             | NOTIFICATIES -         |  | GEBRUIKERSACCOUNT 🔻 |
|---------------------------------------------------------------------------------------|---------------------------------|-----|-------------------------|------------------------|--|---------------------|
|                                                                                       | + Nieuwe aanvra                 | ag  |                         | <ul> <li>//</li> </ul> |  |                     |
|                                                                                       | 😑 Lijst met aanvragen           |     | Kies het vergunningtype |                        |  |                     |
| Soort douanebeschikking selecteren                                                    |                                 |     |                         |                        |  |                     |
| Q Zo                                                                                  | eken naar COL-num               | mer |                         |                        |  |                     |
| Form                                                                                  | Formuliervelden                 |     |                         |                        |  |                     |
| 1 Lidstaat *                                                                          |                                 |     |                         |                        |  |                     |
| NL - Nederland                                                                        |                                 |     |                         |                        |  |                     |
| Aanvraag Vergunningtype *                                                             |                                 |     |                         |                        |  |                     |
| ACR - Aanvraag of vergunning voor de status van toegelaten afzender Uniedouanevervoer |                                 |     |                         |                        |  |                     |
| 6 Bes                                                                                 | Beschikkende douaneautoriteit * |     |                         |                        |  |                     |

- Kies bij 'Lidstaat': 'NL Nederland'.
- Kies bij 'Aanvraag Vergunningtype': 'ACR Aanvraag of vergunning voor de status van toegelaten afzender Uniedouanevervoer'.
- De 'Beschikkende douaneautoriteit' is het douanekantoor dat bevoegd is voor de plaats waar uw hoofdboekhouding zich bevindt. Selecteer het juiste kantoor.

Klik op de knop 'Doorgaan' om bij het aanvraagformulier te komen.

### De velden van het aanvraagformulier invullen

In de tabel hieronder leest u hoe u het formulier invult. In de linkerkolom vindt u alle velden van het aanvraagformulier. In de rechterkolom staat of u de velden moet vullen en hoe u die moet vullen.

U staat op het tabblad 'Gegevens aanvrager':

| Gegevens aanvrager                                                                                                    | Algemene gegevens                                                              | Specifieke gegevens                                                                                               |  |  |
|----------------------------------------------------------------------------------------------------|--------------------------------------------------------------------------------|----------------------------------------------------------------------------------------------------|--|--|
| Aanvrager                                                                                                    |                                                                                |                                                                                                    |  |  |
| ► Identificatie actor                                                                                                    | Dit veld is al ingevuld.                                                       |                                                                                                    |  |  |
| ► Naam en adres                                                                                                    | Dit veld is al ingevuld.                                                       |                                                                                                    |  |  |
| <ul> <li>Vertegenwoordiger</li> <li>Klik op de knop 'Toevoegen Vertegenwoordiger' als u een vertegenwoordiger hebt. Dit is degene die de vergunning voor de vergunninghouder aanvraagt en eventueel beheert.</li> <li>► EORI-nummer</li> <li>Vul het EORI-nummer van uw vertegenwoordiger in en klik op 'Zoek gegevens gebaseerd op EORI-nummer'.</li> </ul> |                                                                                |                                                                                                    |  |  |
| Contactpersoon voor de aanvraag                                                                                                    | Klik alleen op 'Toevoege                                                       | Klik alleen op 'Toevoegen' als u een AEO-vergunning hebt.                                                         |  |  |
| Perso(o)n(en) verantwoordelijk<br>voor douanezaken van aanvrager                                                                                                    | Vul naam, nationaal ide<br>datum in van deze perso<br>hoeft u deze velden niet | ntificatienummer en geboorte-<br>oon. Als u een AEO-vergunning hebt,<br>: in te vullen en zijn ze niet zichtbaar. |  |  |

| Contact Informatie                                                                                                    | Vul het telefoonnummer en e-mailadres in van deze persoon.                                                                                                    |                        |  |
|----------------------------------------------------------------------------------------------------|----------------------------------------------------------------------------------------------------|------------------------|--|
| Persoon die aan het hoofd staat van het<br>bedrijf dat de aanvraag heeft ingediend,<br>of die zeggenschap uitoefent over het<br>beheer ervan                     | Vul de naam, adres, land, nationaal identificatienummer<br>en geboortedatum in van deze persoon. Bij 'Nationaal<br>identificatienummer' vult u het ID-nummer (BSN) in van de<br>betreffende persoon. Als u een AEO- vergunning hebt, hoeft<br>u deze velden niet in te vullen en zijn ze niet zichtbaar. |                        |  |
| Klik op de knop met de pijl naar rechts<br>'Algemene gegevens':                                                                                                  | of scrol naar boven en sele                                                                                                    | ecteer het tabblad     |  |
| Gegevens aanvrager Alge                                                                                                    | mene gegevens                                                                                                    | Specifieke gegevens    |  |
| <ul> <li>Beschikkende douaneautoriteit</li> <li>▶ Referentienummer douaneautoriteit</li> <li>▶ Naam en adres van de beschikkende<br/>douaneautoriteit</li> </ul> | Dit veld is al ingevuld.<br>Dit veld is al ingevuld.                                                                                                    |                        |  |
| Gegevens aanvraag<br>▶ Aanvraag vergunningtype<br>▶ Soort aanvraag<br>▶ Datum van indiening van de aanvraag                                                      | Dit veld is al ingevuld.<br>Kies '1 – eerste aanvraag<br>Dit veld is al ingevuld.                                                                                                    | ,                      |  |
| Toestemming voor publicatie in lijst<br>van autorisatiehouders                                                                                                   | Kies Ja of Nee. Klik op de i-knop voor meer informatie<br>over publicatie van de vergunning.                                                                                                    |                        |  |
| Geografische geldigheid<br>▶ Identificatie geografische geldigheid – Unie<br>▶ Land                                                                              | Kies '3 - aanvraag of vergunning beperkt tot 1 lidstaat'.<br>Dit veld is al ingevuld.                                                                                                    |                        |  |
| <b>Gewenste ingangsdatum</b><br>Klik op de knop 'Toevoege Gewenste ingangsd<br>wilt opgeven.                                                                     | atum' als u een ingangsda                                                                                                    | tum voor de vergunning |  |
| <ul> <li>Gewenste ingangsdatum</li> <li>Beschrijving van startdatum beschikking</li> </ul>                                                                       | Vul hier de datum in waarop u de vergunning wilt<br>laten ingaan.<br>Laat dit veld leeg.                                                                                                    |                        |  |
| Aanvullende gegevens                                                                                                    | In dit veld kunt u extra informatie kwijt, bijvoorbeeld<br>waarom u de vergunning wilt hebben.                                                                                                    |                        |  |
| Bijlage bij aanvraag                                                                                                    | Klik alleen op 'Toevoegen Bijlage bij aanvraag' als u een<br>bijlage wilt toevoegen.                                                                                                    |                        |  |

Klik op de knop met de pijl naar rechts 'Specifieke gegevens': of scrol naar boven en selecteer het tabblad

Gegevens aanvrager Specifieke gegevens Algemene gegevens Hoofdboekhouding voor doorvoer ▶ Plaats van boekhouding Geef het adres op waar de boekhouding zich bevindt. Het veld 'UN/LOCODE' laat u leeg. Als u een AEOvergunning hebt, hoeft u deze velden niet in te vullen en zijn ze niet zichtbaar. ► Soort boekhouding Vul de soort boekhouding in (digitaal of op papier, soort systeem en gebruikte software). Administratie Klik op de knop 🕂 'Nieuw toevoegen'. ▶ Plaats van administratie Geef het adres op waar de administratie zich bevindt. Het veld 'UN/LOCODE' laat u leeg. ► Omschrijving soort administratie Vul de soort administratie in (digitaal of op papier, soort systeem en gebruikte software).

>

**Gegevens aanvraag voor toegelaten afzender voor Unie-douanevervoer** Klik op de knop 'Nieuw toevoegen':

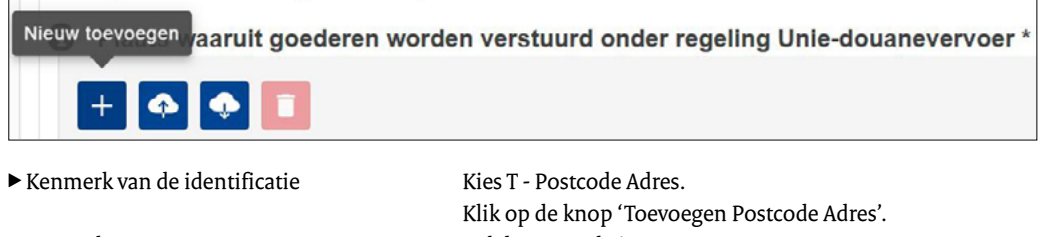

- ▶ Postcode
- ► Huisnummer
- ► Land

Aantal handelingen Klik op de knop 4 'Nieuw toevoegen'.

Geef een schatting van hoe vaak per maand de aanvrager goederen zal verzenden onder de regeling Uniedouanevervoer.

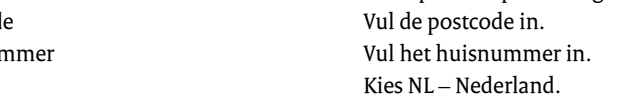

### Doorlopende zekerheid

| Indicatie Doorlopende zekerheid      | Vul hier 'Ja' in.                                            |
|--------------------------------------|--------------------------------------------------------------|
|                                      | Als er geen zekerheid vereist wordt op grond van artikel 89, |
|                                      | lid 7, 8 of 9 DWU, vul dan 'Nee' in.                         |
| ▶ Referentienummer douanebeschikking | Vul in dit veld het nummer van de 'Vergunning                |
|                                      | doorlopende zekerheid' in.                                   |
| Referentienummer aanvraag            | Laat dit veld leeg.                                          |
| Douanekanto(o)r(en) van vertrek      | Maak een keuze uit 1 of meerdere van                         |
|                                      | de volgende kantoren:                                        |
|                                      | NL000184 - Kantoor Groningen (TIR);                          |
|                                      | NL000205 - Kantoor Venlo;                                    |
|                                      | NL000432 - Schiphol Cargo;                                   |
|                                      | NL000510 - Reeweg simplified proc.;                          |
|                                      | NL000851 - Kantoor De Lutte;                                 |
|                                      | NL000853 - Kantoor Rotterdam The Hague Airport;              |
|                                      | NL000854 - Kantoor Amsterdam;                                |
|                                      | NL000855 - Kantoor Moerdijk.                                 |

Hebt u alles ingevuld? Dan kunt u de aanvraag indienen Klik op de knop 'Indienen' om de aanvraag te versturen:

| ✓ Indienen | ✔ Opslaan voor later gebruik | × Sluiten |
|------------|------------------------------|-----------|
|------------|------------------------------|-----------|

Klik links bovenaan de pagina op de knop 'Vernieuwen'. U krijgt vervolgens het referentienummer dat hoort bij uw aanvraag. Als u een referentienummer ontvangt, is de aanvraag succesvol verzonden.

| Raadplegen 'Aanvraag' |   |            |          |              |  |
|-----------------------|---|------------|----------|--------------|--|
| C                     | 6 | Bekijken 🔻 | Acties 🔻 | Downloaden 🔻 |  |